# しんきんワンタイムパスワードのご案内

高岡信用金庫では、「しんきん個人インターネットバンキング」をより安全にご利用いただくために、「しんきん ワンタイムパスワード」を導入しています。

#### <u>ワンタイムパスワードとは</u>

インターネットバンキングのご利用(ログイン・振込等)時にパスワード生成機(トークン)に表示される1回限 りの使い捨てパスワードを入力することにより、固定のパスワードに比べてお取引のセキュリティを高めるも のです。

なお、ご利用の場合は、お客様自身で「しんきんワンタイムパスワード」のダウンロード及び利用登録が必要に なります。

「しんきんワンタイムパスワード」のダウンロードはこちらよりご利用ください。

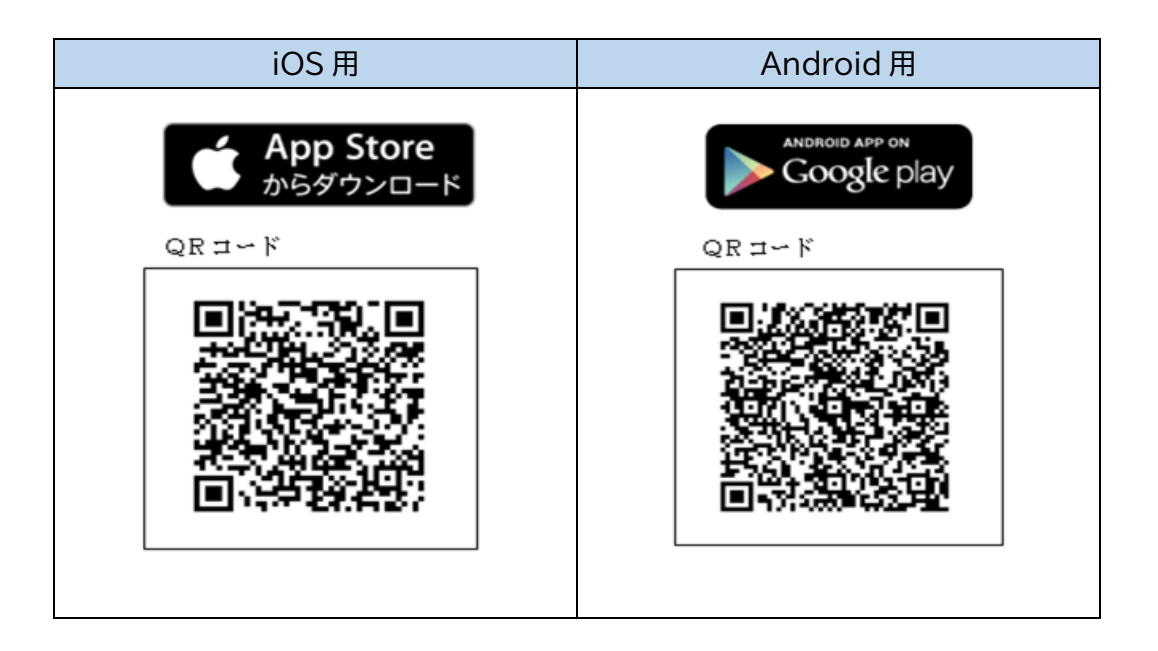

※Apple および Apple ロゴは米国その他の国で登録された Apple Inc.の商標です。App Store は Apple Inc.のサービスマークです。

※Android、Google Play、Google Play ロゴは、Google LLC の商標です。

ご利用の際は、本アプリをダウンロードの上次のページへお進みください。

# ワンタイムパスワードの利用開始【バンキングアプリ編】

①バンキングアプリにログインします。ログイン後の画面の右下にあるメニューから「契約者情報変更」を選択 してください。

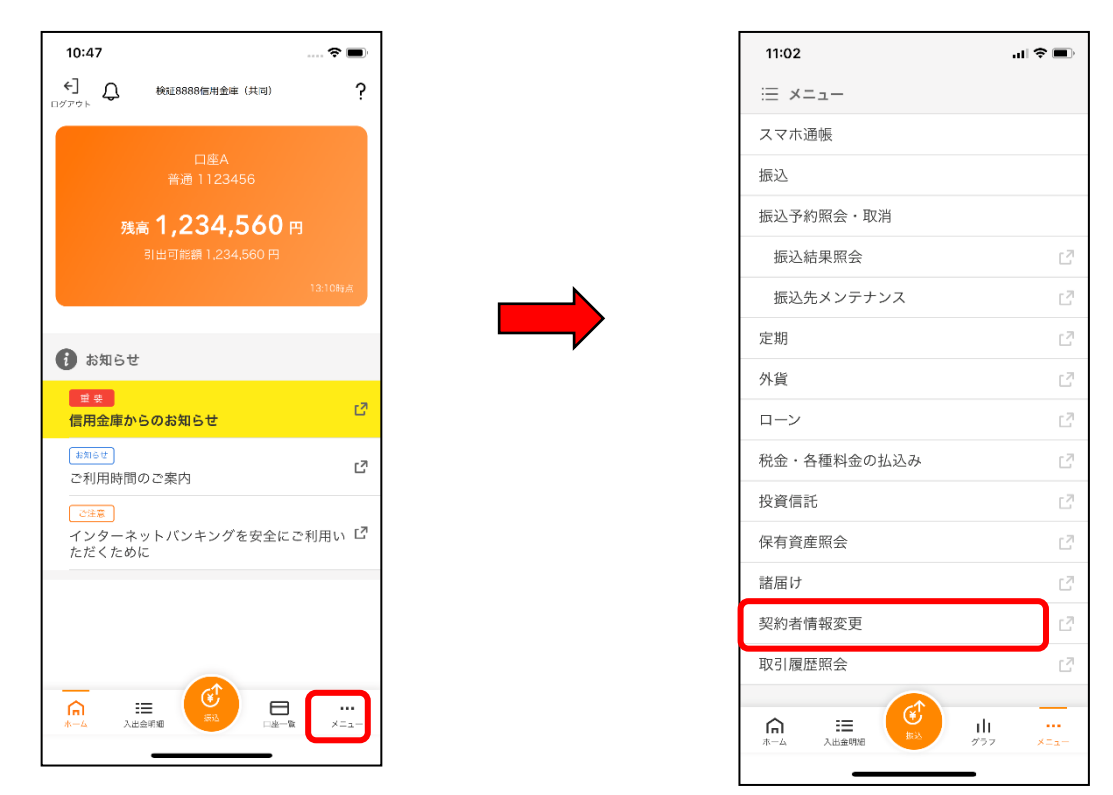

②契約者情報変更業務メニューから「ワンタイムパスワード利用開始」を選択してください。

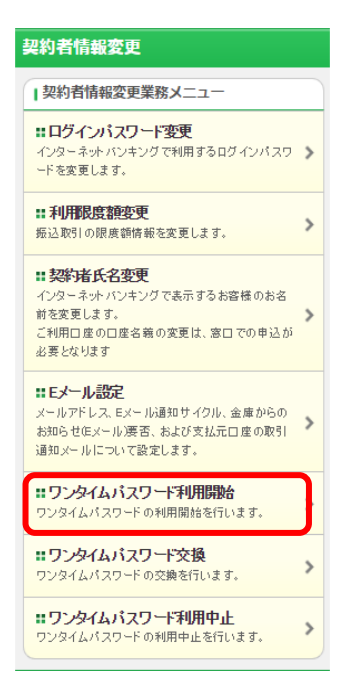

③「しんきんワンタイムパスワード」を起動し、シリアル番号とワンタイムパスワードを入力後、「しんきんお客 さまカード」裏面に記載されている、「確認用パスワード」を入力、ログイン時のワンタイムパスワード認証要 否を選択後、実行を選択してください。

(ログイン時のワンタイムパスワード認証要否の「認証する」を選択すると、ログイン時にもワンタイムパスワ ードが必要となります。)

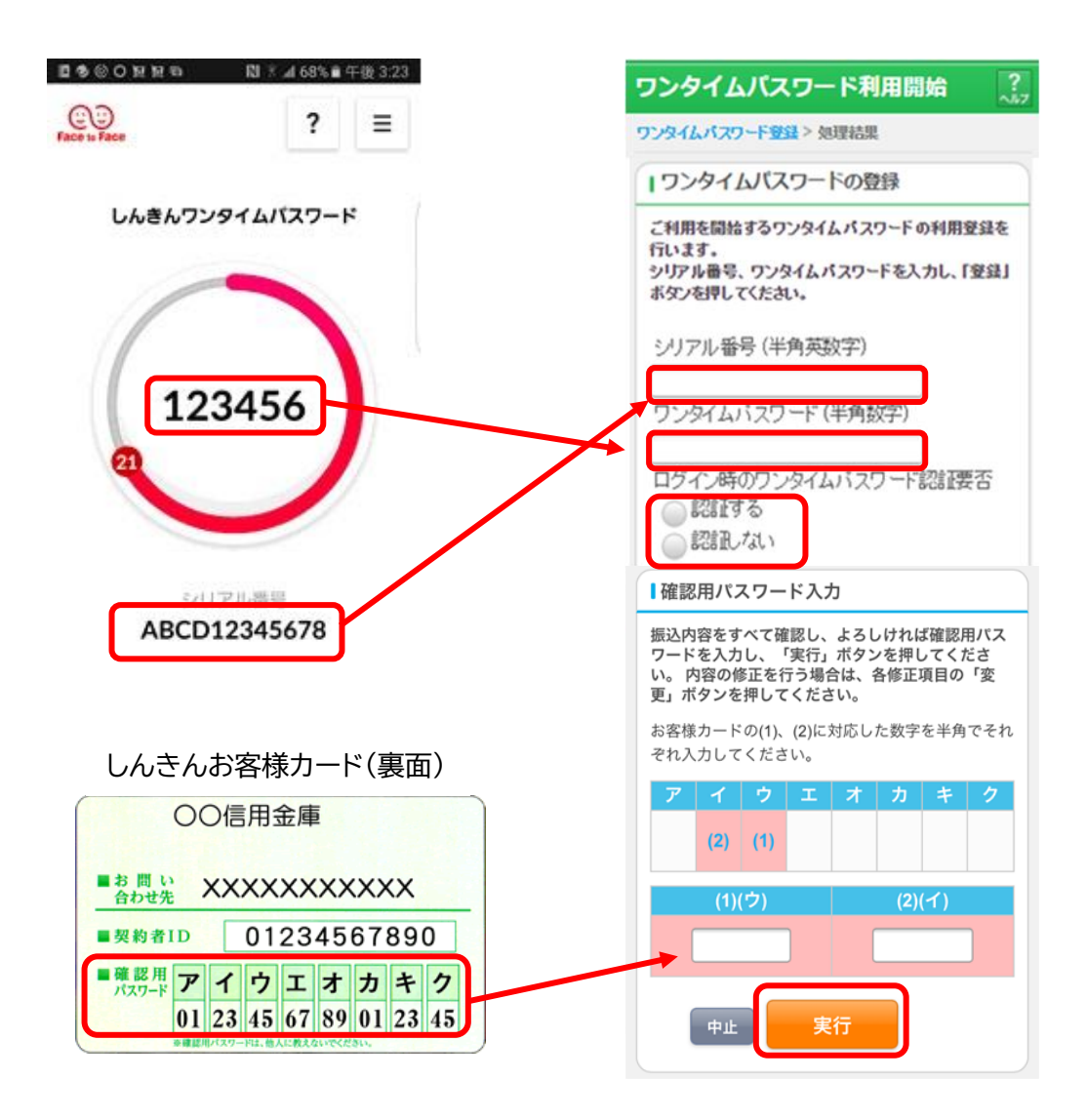

以上でご利用開始登録は完了です。

次回よりログインや振込等各種お取引の際にワンタイムパスワードが必要となります。 なお、しんきんお客様カードは今後も必要となることがございますので、大切に保管ください。

※表示画面はサンプル画面のため、実際の画面とは異なります。

## ワンタイムパスワードの利用開始【スマートフォン編】

①ログイン画面下部にあるワンタイムパスワード管理欄の「利用開始」を選択後、契約者 ID とパスワードを 入力して次へを選択してください。

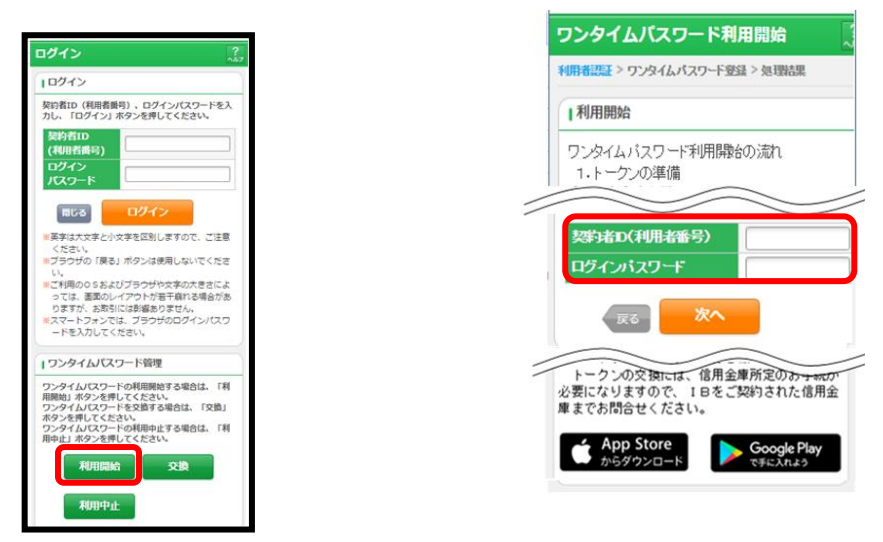

②「しんきんワンタイムパスワード」を起動し、シリアル番号とワンタイムパスワードを入力後、「しんきんお客 さまカード」裏面に記載されている、「確認用パスワード」を入力し実行を選択してください。

(ログイン時のワンタイムパスワード認証要否の「認証する」を選択すると、ログイン時にもワンタイムパスワ ードが必要となります。)

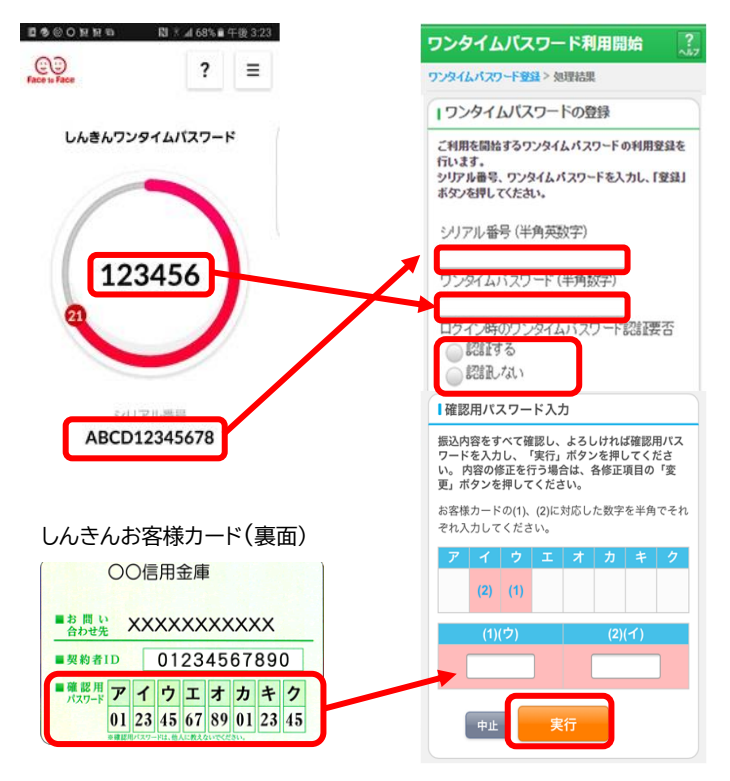

以上でご利用開始登録は完了です。

次回よりログインや振込等各種お取引の際にワンタイムパスワードが必要となります。 なお、しんきんお客様カードは今後も必要となることがございますので、大切に保管ください。 ※表示画面はサンプル画面のため、実際の画面とは異なります。

## ワンタイムパスワードの利用開始【パソコン編】

| 契約者ID(利用者番号) |                      |            |
|--------------|----------------------|------------|
|              |                      | ワンタイムパスワード |
| パスワード        |                      | 利用開始       |
|              | <b>リフトウェアキーホート人力</b> | 交換         |
|              |                      | 利用中止       |

①ログイン画面右側にある「ワンタイムパスワード欄の「利用開始」をクリックしてください。

②契約者 ID とログインパスワードを入力して「次へ」をクリックしてください。

| 契約者ID(利用者番号) | 必須 |    |   |            |     |
|--------------|----|----|---|------------|-----|
| ログインパスワード    | 必須 |    |   | ソフトウェアキーボー | ド入力 |
|              |    |    |   |            |     |
|              |    | 次へ | > |            |     |
|              |    |    |   |            |     |

③「しんきんワンタイムパスワード」を起動し、シリアル番号とワンタイムパスワードを入力後、「しんきんお客 さまカード」裏面に記載されている、「確認用パスワード」を入力し実行を選択してください。

(ログイン時のワンタイムパスワード認証要否の「認証する」を選択すると、ログイン時にもワンタイムパスワ ードが必要となります。)

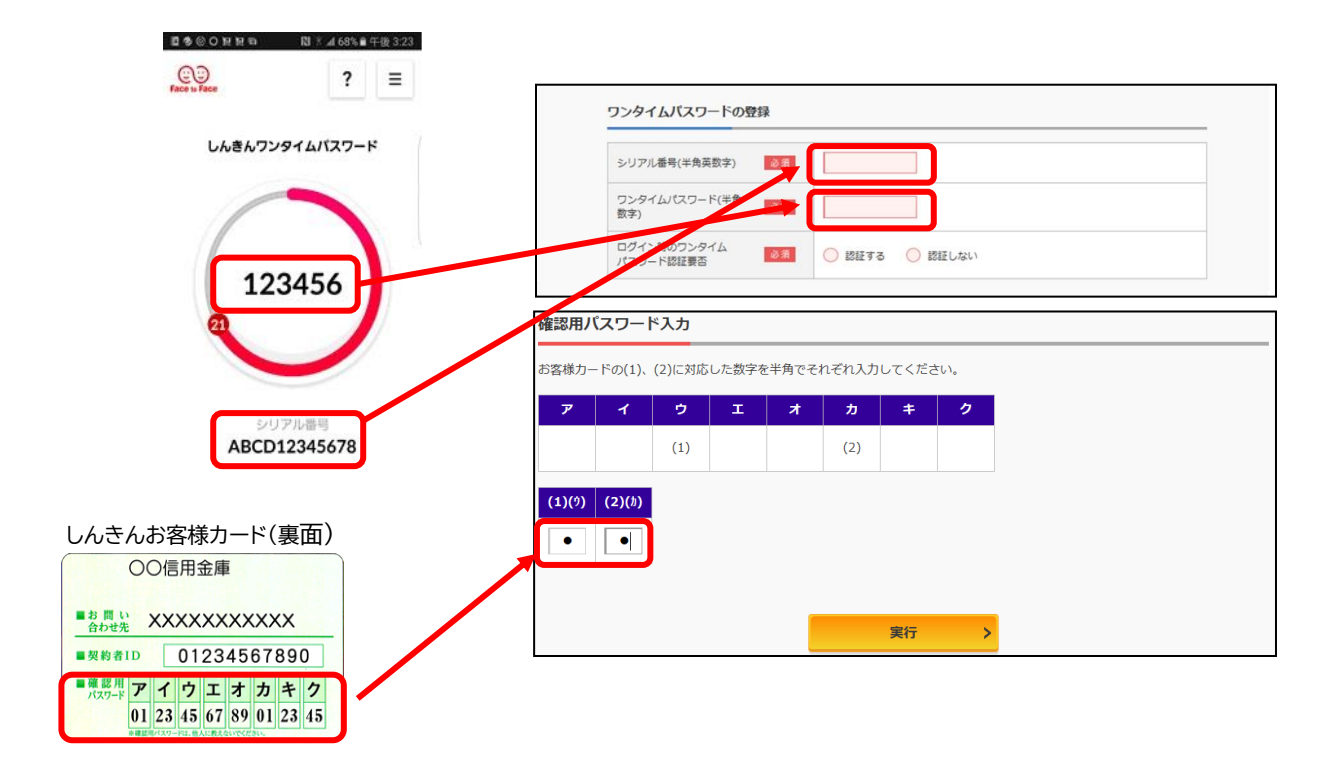

以上でご利用開始登録は完了です。

次回よりログインや振込等各種お取引の際にワンタイムパスワードが必要となります。 なお、しんきんお客様カードは今後も必要となることがございますので、大切に保管ください。

※表示画面はサンプル画面のため、実際の画面とは異なります。